#### TITLE: Completing Travel Reimbursements

Proc. #: 6-721

#### A. PURPOSE

The purpose of this procedure is to provide guidelines for completing the Expense Report in the Chrome River system. Supporting documentation is required for all expenditures.

#### B. DESIGNATED STAFF & RESPONSIBLE DEPARTMENT(S)

Individual travelers Budget Unit Directors Office of Finance

#### C. PROCESSING CYCLE

Daily or upon need arising for business travel

#### D. REQUIRED RESOURCE MATERIALS

Pre-Approval Request – online in Chrome River Expense Report – online in Chrome River Hotel Zero Balance Receipt Misc. Receipts

## E. GOVERNING POLICIES AND PROCEDURES

CAPP Section 20335 – "Travel Regulations" - most recent effective date University Policies #1051 – Business Travel Policy Internal Revenue Code Sections Governing Business Expenses Office of Finance Policies and Procedures

## F. CROSS REFERENCE TO OTHER PROCEDURES

CAPP Topic # 20310, "Expenditures" CAPP Topic # 20315, "Prompt Payment" CAPP Topic # 20336, "Agency Travel Processing" U.S. General Services Administration (GSA) CONUS and OCONUS Rates ODU Training Materials Chrome River Training Guide

#### G. OTHER ODU OFFICES IMPACTED

Office of Finance – Accounts Payable

## H. INVOLVEMENT EXTERNAL TO ODU

REVISED 4/2020

#### TITLE: Completing Travel Reimbursements

Proc #: 6-721

Vendors providing travel related goods or services to ODU employees on official University business.

#### I. PROCEDURE:

#### Completing the Expense Report

Click on + New from the Dashboard and select *New Expense Report* in Chrome River, and complete the following:

**1.** Expense Header

Report Name – Event Name/Location/Date Pay Me In – automatically defaults to USD Start Date End Date Travel Type Purpose Destination Click Save

2. Select an Expense icon on the right-hand side to Add Expenses

Date – input the receipt date Amount Currency – *converted to US dollars* Comments – include any justification required Receipt/Docs Attached – click receipt attached, if applicable Paid on PO or PCard - click paid on PO/PCard, if applicable Allocation – Record the budget code

Select the proper sub-account Click Split if using more than one budget code Click on Add Attachments to attach receipts

- Select upload attachments OR
- Drag and drop the image to upload Click PDF Report to review report, as required Click Save Click Submit to route the report to the approver
- **3.** The traveler will have the option to attach the Pre-Approval Request to the Expense Report before submitting the report. The Pre-Approval request is only required for international travel.
  - a. Click Pre-Approval
  - b. Select the Pre-Approval

## TITLE: Completing Travel Reimbursements

Proc #: 6-721

c. Click Submit

- **4.** Upon submitting the Expense Report in Chrome River, the traveler agrees and certifies the accuracy of all information and the legitimacy of the travel.
- **5.** The electronic approval by the traveler's supervisor certifies that the supervisor agrees that the travel was necessary and the requested reimbursements are proper.

## TITLE: Completing Travel Reimbursements

Proc #: 6-721

• Travelers must decline the refueling option. Gasoline will be reimbursed based on actual receipts submitted from self- service stations.

•

#### TITLE: Completing Travel Reimbursements

traveler is claiming actual costs for meal expenses, notate the information in the Comments section, and use the *Additional Deduction* field to reduce the per diem expense to the actual cost shown on the receipt, as appropriate.

- j. Travelers may NOT claim an amount greater than the M&IE per diem even with supporting receipts.
- k. **Overtime Meals -** Reimbursement of an overtime meal is taxable and must be submitted to Payroll for processing.
- If any official business meals are claimed for persons other than the traveler, the names and reason must be recorded on the Business Related Meal Expense Statement and attached to the Expense Report. Receipts are required for reimbursement of all business meals, including meal expenditures incurred of \$75 or more.
- m. Lodging: The original receipt is required. The lodging rates are based on the GSA CONUS rates for the 48 contiguous United States, and GSA OCONUS for the non-contiguous United States Report all expenditures for lodging, and international locations. including Pullman berth or seat under the Hotel expense. List Room Charges and Room Taxes/Fees separately for each day. Input the grand total of all expenses shown on the hotel bill as the Amount. and select Room Charge to record the total cost of lodging for each day, excluding taxes, fees and other charges. Input the Start Date, End Date, and Location of the hotel (city and state), and the system will automatically calculate the Total Allowable amount. Select the name of the Hotel where you lodged, and click Save. The Room Tax/Fees must be recorded in the same manner. Any parking, telecommunications or other expenses recorded on the hotel bill can also be recorded by selecting the appropriate expense. Any nonreimbursable charges shown on the hotel receipt must be deducted by recording the amount in the field designated as Non-Reimbursable Amount.
- n. If the trip involved travel to a foreign destination, the Chrome Riv52 Tf1 0 0 1 189

# OLD DOMINION UNIVERSITY